## Come salvare gli allegati di ZonabitOrario.

Qualsiasi programma di posta utilizziate, quando chiedete di salvare gli allegati Windows vi propone una finestra del tutto simile a quella qui sotto:

| Messaggio                               |                                            | a orusuniana • iviessagĝio (Tes | ao normalej        |                         |                          | 0        |             |
|-----------------------------------------|--------------------------------------------|---------------------------------|--------------------|-------------------------|--------------------------|----------|-------------|
| AAA                                     | x 🎦 🂫 🖹 🎖                                  | 🔊 🥵 Elenchi indirizzi attend    | ibili - 📕 💘        | At Trova                | En                       | u        | na domanda. |
| Rispondi Rispondi Inoltra Eli           | mina Sposta nella Crea Altre Blo           | cca [] Attendibile              | Categorizza Comp   | leta Segna come         | correlati * Invia a      | -        | : + م       |
| a tutti<br>Rispondi                     | cartella • regola azioni • mitti<br>Azioni | ente Posta indesiderata         |                    | da leggere kë Selezioni | OneNote                  |          | Di C 🕅      |
| maperial                                | 744000                                     | rosta macanaciata               | option             |                         | in () energies           | C 39     | 46 🖓        |
| Interruzioni di riga in eccesso ri      | mosse dal messaggio.                       |                                 |                    | Invistor                | marcoladi 20/07/2011 12: | 40 0     | 69 7        |
| Salva allegato                          |                                            |                                 |                    | Inviato:                | mercoledi 20/07/2011 12: | 40 10    | 7 KB        |
| Raccolte                                | Documenti                                  | ✓ ↓ Cerca Docum                 | enti 🔎             |                         |                          | 10       | 21 💎        |
|                                         |                                            | the sector                      | -                  |                         |                          | 7        | 16 🏹        |
| Organizza 👻 Nuova ca                    | irtella                                    |                                 | 8== • 🐨            |                         |                          | - 171    | 41 V        |
| 🖬 Immagini 🔶                            | Raccolta Documenti                         | Disponi                         | per: Cartella -    |                         | ſ                        | <b>▲</b> | 15 V        |
| Video                                   | Include: 3 percorsi                        |                                 |                    |                         |                          |          | 18 🌾        |
| Video                                   | Nome                                       | Ultima modifica                 | Tipo               | nsentire di aprire ci   | ascuna classe            |          | 14 👻        |
| 🜏 Gruppo home                           | A Documents (46)                           |                                 |                    | matematica), al fine    | di svolgere              |          | 11          |
|                                         | C:\Utenti\toby                             |                                 | P                  | pi secondo il criteri   | o delle fasce            |          | 6 KB        |
| r Computer                              | 🎉 Canon Utilities                          | 27/04/2010 12:03                | Cartella di file   |                         |                          |          | 17 🕅        |
| 🕌 Disco locale (C:) 😑                   | 👔 Immagini                                 | 16/07/2010 09:01                | Cartella di file   |                         |                          |          | 41 🖓        |
| DATA (D:)                               | 🔊 Musica                                   | 16/07/2010 09:01                | Cartella di file   | ccereza insieme con i   | ettere zt                | 5        | 6 KB        |
| TONARIT (H)                             | Video                                      | 16/07/2010 09:01                | Cartella di file   |                         |                          | 17       | 19 🕅        |
| E contrair (in)                         | Desktop                                    | 16/07/2010 09:32                | Cartella di file 🗸 | 1E insieme con Conve    | rsano 1E                 |          | 13 🕅        |
| · · ·                                   | < [                                        |                                 | · · ·              |                         |                          | 10       | 2 7         |
| Nome file: scuola                       | al.bd                                      |                                 | •                  |                         |                          | P        | 17 V        |
| Salva come: Tutti i                     | file (*.*)                                 |                                 | •                  |                         |                          |          | 10 Ϋ        |
|                                         |                                            |                                 |                    |                         |                          |          | 79 🟹        |
| Nascondi cartelle                       | SI                                         | rumenti 🔻 Salva                 | Annulla            |                         | l                        | -        | 11          |
| L                                       | A COLUMN TWO IS NOT THE OWNER.             |                                 | i                  | ca corso E              |                          | *        | 23 V        |
| 200000000000000000000000000000000000000 | or one and a second second                 |                                 |                    |                         |                          | Ŧ        | 6 KB        |

A questo punto è necessario spostarsi nella colonna di sinistra fino a selezionare "disco locale (C:)".

Nella colonna di destra appaiono tutte le cartelle del disco del computer. Ricercate la cartella con nome "ZonabitOrarioDati" e selezionatela per aprirla cliccandola due volte.

|            | zuna 📼                                  |                                                      |                                                 |                              | (IWE)                                            | 1                            | <b>~</b> h |                  |           |
|------------|-----------------------------------------|------------------------------------------------------|-------------------------------------------------|------------------------------|--------------------------------------------------|------------------------------|------------|------------------|-----------|
|            | C I I I I I I I I I I I I I I I I I I I | ( <b>()</b> ( <b>()</b> )) =                         | La Giustiniana - Messaggio (Te                  | sto normale)                 |                                                  | X                            |            | ×                | N         |
|            | Messaggio                               |                                                      |                                                 |                              |                                                  |                              |            |                  |           |
|            |                                         | 🗙 🎦 🏠 🖹 🗌                                            | 🗞 🔹 Elenchi indirizzi atteno                    | dibili -                     | P A Trova                                        | En:                          | 4          | ina domanda. 🛛 👻 |           |
|            | Rispondi Rispondi Inoltra El            | imina Sposta nella Crea Altre E                      | locca 🔄 Attendibile                             | Categorizza Cor              | npleta Segna come                                | correlati - Invia a          | 7          | ≈ ◄ ٩            |           |
| (CA)       | Rispondi                                | Azioni m                                             | Posta indesiderata                              | ra Opz                       | ioni G Trov                                      | a OneNote                    |            | Di C 🕅 🔺         |           |
|            | Interruzioni di riga in eccesso r       | imosse dal messaggio.                                |                                                 |                              |                                                  |                              | (2) B      | 69 V             | anon      |
|            | Salva allegato                          |                                                      |                                                 | ×                            | Inviato: 1                                       | mercoledi 20/07/2011 12:40   | 10         | 36               |           |
|            |                                         | er                                                   | ▼ ↓ Cerra Disco                                 | locale (C)                   |                                                  |                              | 10         | 21 V             |           |
|            |                                         |                                                      | 1,111                                           |                              | -                                                |                              | - 🔳 7      | 16 🏹             |           |
|            | Urganizza • Nuova c                     | artella                                              | 1000                                            |                              |                                                  |                              |            | 41 V<br>31 V     |           |
|            | Musica                                  | Nome                                                 | Ultima modifica                                 | Про                          |                                                  | Â                            |            | 15 🏹 🚍           |           |
|            | Video                                   | J zonabit                                            | 19/07/2011 16:55                                | Cartella di file             |                                                  |                              |            | 18 7             | ZonaTEA   |
|            | a company                               | JonaTEAI Data creazione - 16/0                       | /2010 11:57 03:01/2011 18:30                    | Cartella di Ne               | onsentire di aprire ci<br>+ matematica), al fine | ascuna classe<br>di svolgere |            | 25 🔶             |           |
|            | S Gruppo nome                           | June 2010 Dimensioni: 115 MB<br>Cartelle: AGROPOLI C | 09/07/2011 10:59<br>ORREGGERE DISPOSIZIONI SPOS | Cartella di file<br>TANTIBUS | ppi secondo il criteri                           | o delle fasce                |            | 11 Y             |           |
|            | 👰 Computer                              | File: axios_znb.txt, CL                              | ASSICO3sez.xls, cleanRTF.bat,                   | Cartella di tile             |                                                  |                              |            | 17 🕅             |           |
|            | Disco locale (C:)                       | autoexec.bat                                         | 10/06/2009 23:42                                | File batch Windov            | attere24 insieme con 1                           | ettere 20                    |            | 41 🕎             |           |
|            | Unità CD (F:) Alic                      | config.sys                                           | 10/06/2009 23:42                                | File di sistema 🗉            | eccereza insiene con i                           | ettere ze                    | 5          | 6 КВ 🖓 🗆         |           |
|            | ZONABIT (H:)                            | hiberfil.sys                                         | 20/07/2011 17:25                                | File di sistema              |                                                  |                              | 17         | 19 7             |           |
| π          | · · ·                                   | <                                                    | 20/07/2011 17:25                                | >                            | i 1F insieme con <mark>C</mark> onve             | rsano 1E                     |            | 2 🕅              | zonabit   |
| 0          | Nome file; scuol                        | a1.txt                                               |                                                 |                              |                                                  |                              | 19         | 24 🏹             |           |
| 😡 🧓        | Salva come: Tutti i                     | i file (*.*)                                         |                                                 | •                            |                                                  |                              |            | 10 💎             |           |
| 28         |                                         |                                                      | -                                               |                              |                                                  |                              |            | 79 🕅             | ZonabitOr |
|            | less Nascondi cartelle                  |                                                      | Strumenti 🔻 Apri                                | Annulla                      |                                                  |                              | -          | 17 Y             |           |
|            | L                                       | an on hermonical or of the                           |                                                 |                              | Aca corso E                                      |                              | 2          | 23 👻             |           |
| 18:28      | Tecnicamente, non s                     | so se sia giusto.                                    |                                                 |                              |                                                  |                              | *          | 6 KB             | tmp       |
| 20/07/2011 |                                         |                                                      |                                                 |                              |                                                  |                              |            |                  |           |
|            | A                                       |                                                      |                                                 |                              |                                                  |                              |            |                  | 14        |

All'interno della cartella ZonabitOrarioDati ricercate la cartella che contiene l'orario su cui state lavorando e selezionatela cliccando due volte.

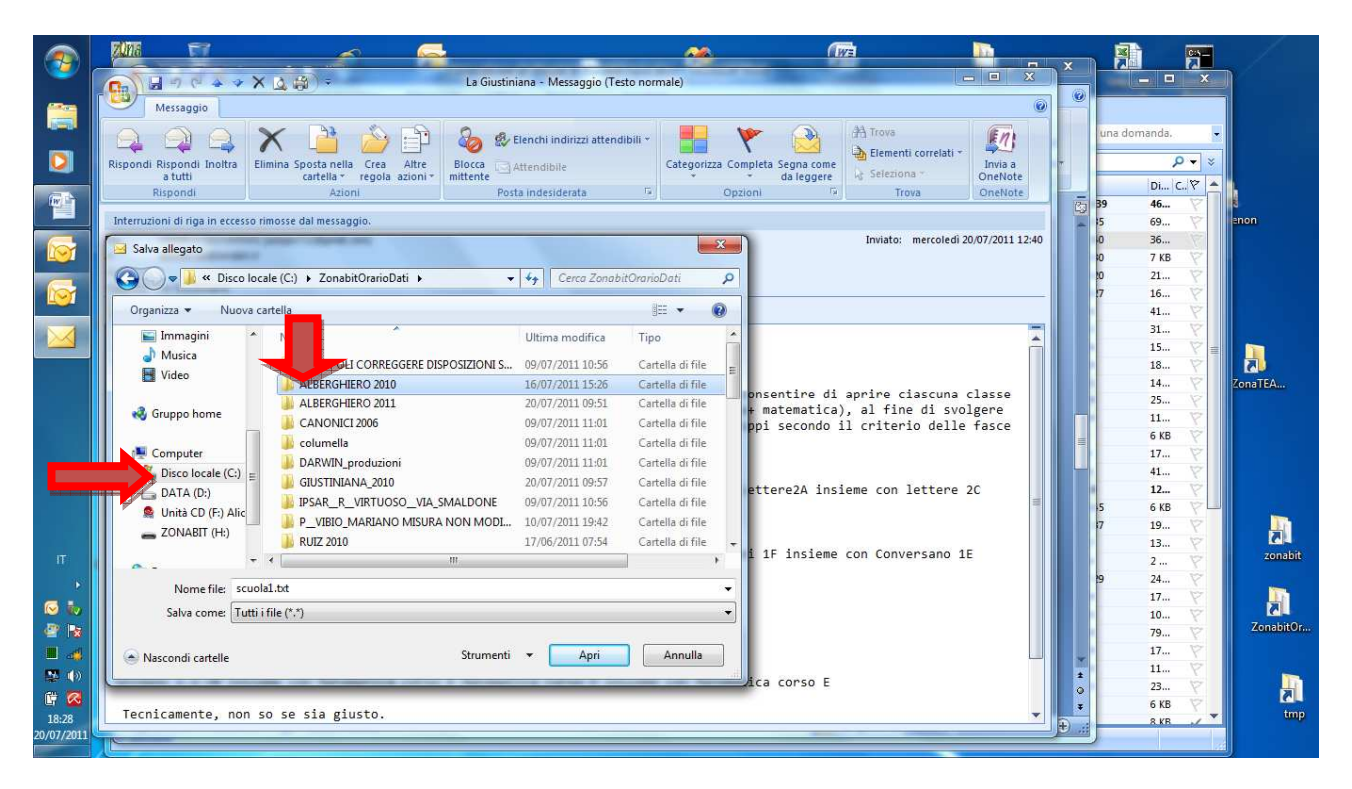

A questo punto utilizzate il bottone salva della finestra come qui sotto.

|            | zuna 📼                             | <u> </u>                                                                                                    |                             | <u>~6</u>          | (WE                                                                                                    | <u>.</u>                |        |                | - /       |
|------------|------------------------------------|----------------------------------------------------------------------------------------------------|-----------------------------|--------------------|----------------------------------------------------------------------------------------------------|-------------------------|--------|----------------|-----------|
| <u> </u>   | C HOCAYX                           | La (a) → La (                                                                                                    | iiustiniana - Messaggio (Te | esto normale)      | A CONTRACTOR OF THE OWNER OF THE OWNER OF THE OWNER OF THE OWNER OF THE OWNER OF THE OWNER OF THE OWNER OF THE | - • ×                   |        | ×              | 1         |
|            | Messaggio                          |                                                                                                    |                             |                    |                                                                                                    | 0                       |        |                |           |
|            |                                    | X 🎦 🏠 🖻 🗞                                                                                                    | 🕵 Elenchi indirizzi atten   | dibili - 📕 🔰       | A Trova                                                                                                    | (n)                     | una do | manda. 🔸       |           |
|            | Rispondi Rispondi Inoltra Eli      | mina Sposta nella Crea Altre Blocca                                                                                                    | Attendibile                 | Categorizza Com    | bleta Segna come                                                                                               | relati * Invia a P      |        | × - ۹          |           |
| (W)        | Rispondi                           | Azioni                                                                                                    | Posta indesiderata          | G Opzio            | ni 🖓 Trova                                                                                                    | OneNote                 | 39     | Di C 🖗 🔺       |           |
|            | Interruzioni di riga in eccesso ri | mosse dal messaggio.                                                                                                    |                             |                    |                                                                                                    |                         | - 15   | 69 8           | enon      |
|            | 🖂 Salva allegato                   | and the second second s |                             | X                  | Inviato: mer                                                                                                   | coledi 20/07/2011 12:40 | 0      | 36             |           |
|            | Carlo - 📕 « ZonabitO               | rarioDati 🕨 ALBERGHIERO 2010                                                                                                    | ✓ ↓ Cerca ALBER             | RGHIERO 2010 🔎     |                                                                                                    |                         | 10     | 21 🕅           |           |
|            | Organizza 💌 Nuova ca               | irtella                                                                                                    | 1                           |                    |                                                                                                    |                         | 17     | 16 Y           |           |
|            | E Immagini                         | Nome                                                                                                    | Ultima modifica             | Tino               |                                                                                                    |                         |        | 31 🕅           |           |
|            | J Musica                           |                                                                                                    | 26/10/2010 11:09            | Documento di testo |                                                                                                    |                         |        | 15 7           |           |
|            | Video                              | inizio.bat                                                                                                    | 12/10/2009 12:20            | File batch Windows | anno di annina cias.                                                                                           |                         |        | 14 🕅           | ZonaTEA   |
|            | 🜏 Gruppo home                      | savego.bt                                                                                                    | 13/07/2011 22:21            | Documento di testo | matematica), al fine di                                                                                        | i svolgere              |        | 25 Y           |           |
|            |                                    | scuolal.bt                                                                                                    | 08/11/2010 10:51            | Documento di testo | opi secondo il criterio (                                                                                      | delle fasce             |        | 6 KB 💎         |           |
|            | Computer                           | scuola2.txt                                                                                                    | 13/07/2011 22:22            | Documento di testo |                                                                                                    |                         |        | 17 🟹           |           |
|            | Disco locale (C:)                  | scuola2Zero.txt                                                                                                    | 09/11/2010 18:48            | Documento di testo | ttere2A insieme con let                                                                                        | tere 2C                 |        | 12             |           |
|            | 🙎 Unità CD (F:) Alic               | tech_log.txt                                                                                                    | 13/07/2011 22:05            | Documento di testo |                                                                                                    |                         | 15     | 6 KB           |           |
|            | ZONABIT (H:)                       |                                                                                                    |                             |                    |                                                                                                    |                         | =      | 13 7           | 2         |
| Π          | · · ·                              | •                                                                                                    |                             | •                  | 1F insieme con Conversa                                                                                        | ano 1E                  |        | 2              | zonabit   |
|            | Nome file; scuol                   | al.txt                                                                                                    |                             | -                  |                                                                                                    |                         | 9      | 17 🕅           |           |
|            | Salva come: Tutti i                | file (*.*)                                                                                                    |                             | · ·                |                                                                                                    |                         |        | 10 🟹           | ZonabitOr |
|            | · · · · · ·                        | Stray                                                                                                    | nenti 💌 Salva               | Annulla            |                                                                                                    |                         |        | 79 V<br>17 V   |           |
|            | Nascondi cartelle                  | Strui                                                                                                    | SdiVd                       | Annone             | ca canco E                                                                                                    |                         | 1      | 11             |           |
| ii 🐼       |                                    |                                                                                                    |                             |                    | ica cursu E                                                                                                    |                         | 0      | 23 V<br>6 KB V | a.        |
| 18:28      | Tecnicamente, non s                | o se sia giusto.                                                                                                    |                             |                    |                                                                                                    | <b>•</b>                |        | 8 KB 🗸 🔻       | tmp       |
| 20/07/2011 |                                    |                                                                                                    |                             |                    |                                                                                                    |                         |        |                |           |

## Ripetete questo procedimento per tutte e tre gli allegati : scuola1.txt, scuola2.txt e savego.txt

Eventualmente ricoprendo i file già esistenti. (Rispondendo si se vi appare la domanda qui sotto.)

|            | zuna 📼                                  | <u></u>                                           | <u>_</u>                                |                                                    | (Iva)                          | <u>10</u>                       | <b>~</b> D |              |           |
|------------|-----------------------------------------|---------------------------------------------------|-----------------------------------------|----------------------------------------------------|--------------------------------|---------------------------------|------------|--------------|-----------|
|            |                                         | ( <b>()</b> , (3)) •                              | La Giustiniana - Message                | gio (Testo normale)                                | -                              | X                               |            | ×            |           |
|            | Messaggio                               |                                                   |                                         |                                                    |                                | 0                               |            |              |           |
|            |                                         | 🗙 🗋 🏠                                             | 📄 💩 😵 Elenchi indirizzi                 | i attendibili -                                    | H Trova                        | correlati -                     | 1          | ina domanda. |           |
|            | Rispondi Rispondi Inoltra El<br>a tutti | imina Sposta nella Crea /<br>cartella * regola az | Altre Blocca Attendibile                | Categorizza Com                                    | pleta Segna come<br>da leggere | a ~ Invia a<br>OneNote          | 7          | <b>ρ</b> • ₹ |           |
| (P)        | Rispondi                                | Azioni                                            | Posta indesiderata                      | G Opzie                                            | oni 🕞 Tro                      | va OneNote                      | (2) B      | 9 46 🖓       |           |
|            | Interruzioni di riga in eccesso r       | imosse dal messaggio.                             |                                         | 52                                                 | Inviato:                       | mercoledi 20/07/2011 12:40      | - 15       | 69 Y<br>36 V | enon      |
|            | Salva allegato                          |                                                   | 010 C                                   |                                                    |                                |                                 | 10         | 7 KB 🖓       |           |
|            | Conabito                                |                                                   | 010 • • • • • • • • • • • • • • • • • • | ALBERGHIERO 2010                                   |                                |                                 | .7         | 16           |           |
|            | Organizza • Nuova c                     | Nome                                              | Conferma                                | Salva con nome                                     |                                |                                 |            | 41 V<br>31 V |           |
|            | J Musica                                | CattTEST.txt                                      | A 5                                     | cuola1.txt è già esistente.                        |                                | n                               |            | 15 V         |           |
|            | M Video                                 | inizio.bat                                        |                                         | iostituire il file?                                | ie ci                          | ascuna classe                   |            | 14           | ZonaTEA   |
|            | 🔞 Gruppo home                           | scuola1.bt                                        |                                         |                                                    | Si No fine                     | e di svolgere<br>Lo delle fasce |            | 11 Y         |           |
|            | Computer                                | scuolalZero.txt                                   | 08/11/20101                             | 0:51 Documento di testo                            |                                |                                 |            | 6 KB 🕅       |           |
|            | Disco locale (C:)                       | scuola2.bt                                        | 13/07/2011 2<br>09/11/2010 1            | 2:22 Documento di testo<br>8:48 Documento di testo | attere2A insieme con 1         | ettere 20                       |            | 41 V         |           |
|            | 🕞 DATA (D:)<br>👰 Unità CD (F:) Alic     | tech_log.txt                                      | 13/07/2011 2                            | 2:05 Documento di testo                            | instelle con i                 | eccere ze                       | 5          | 6 KB         |           |
|            | ZONABIT (H:)                            |                                                   |                                         |                                                    |                                |                                 | 17         | 19 Y<br>13 Y |           |
| IT         | · · · · ·                               | •                                                 | III                                     | +                                                  | 1 IF INSIEME CON CONVE         | ersano 1E                       | - 19       | 2 🕅          | zonabit   |
|            | Nome file: scuol                        | al.txt                                            |                                         | •                                                  |                                |                                 |            | 17           |           |
| @ 18       | Salva come: Tuttin                      | ime(.)                                            |                                         | •]                                                 |                                |                                 |            | 10 Y<br>79 V | ZonabitOr |
|            | 🔿 Nascondi cartelle                     |                                                   | Strumenti 💌 Sa                          | lva Annulla                                        |                                |                                 | *          | 17 Y         |           |
|            | L                                       |                                                   | and a second of period                  |                                                    | ica corso E                    |                                 | 0          | 23 7         |           |
| 18:29      | Tecnicamente, non s                     | so se sia giusto.                                 |                                         |                                                    |                                | •                               | ÷          | 8.KB         | - tmp     |
| 20/07/2011 |                                         |                                                   |                                         |                                                    |                                |                                 |            |              |           |

A questo punto se aprite il programma ZonabitOrario e siete nella cartella in cui avete salvato gli allegati, troverete i dati aggiornati. Verificate che siano quelli corretti.